## Delete

## To Delete Journal Record

1. At the Journal Records section grid control, position the highlight bar to the record you want to delete;

2. From the section menu bar, click *Delete*;

3. You will be asked to enter your *authorization code*;

4. Enter your authorization code, if accepted, you will be prompted to confirm, **Yes** to proceed with deletion, and **No** to abort.

5. It will *erase* the record highlighted *account number* in the *Journal Records*, and all records in the *DEBIT* and *CREDIT sections* having the same *account number* with that of the Journal account number.

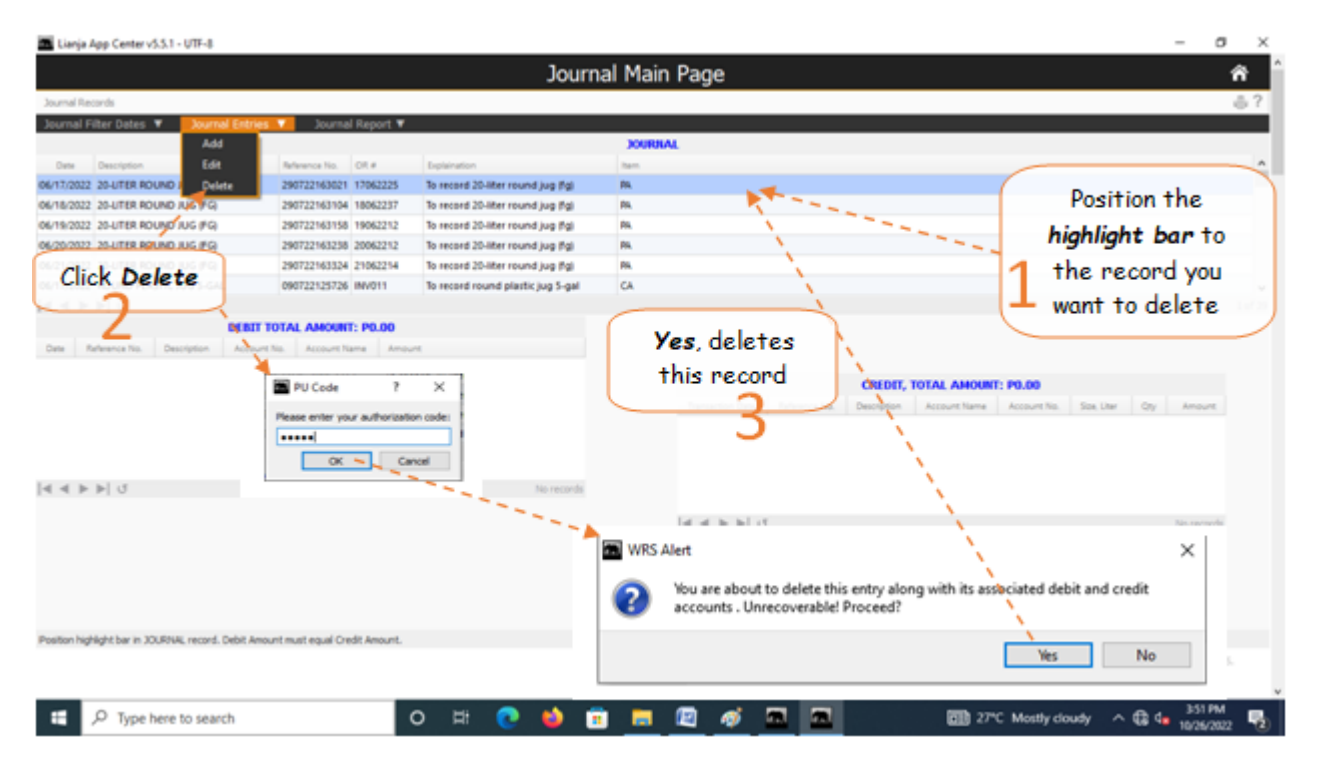